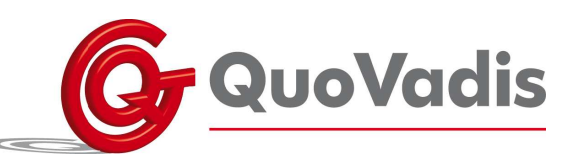

## Inschakelen van de WIFI

## Beginscherm:

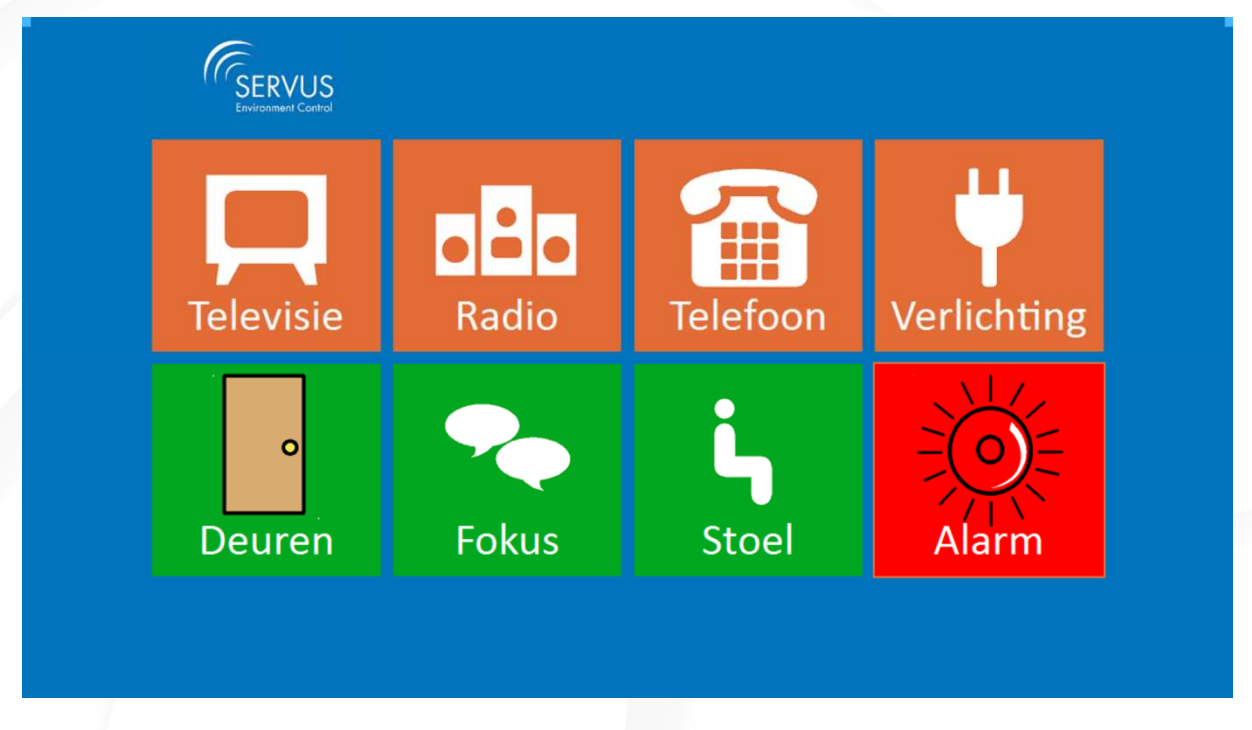

Sluit een toetsenbord aan via de USB poort en druk op F12. Vervolgens ziet u het volgende scherm:

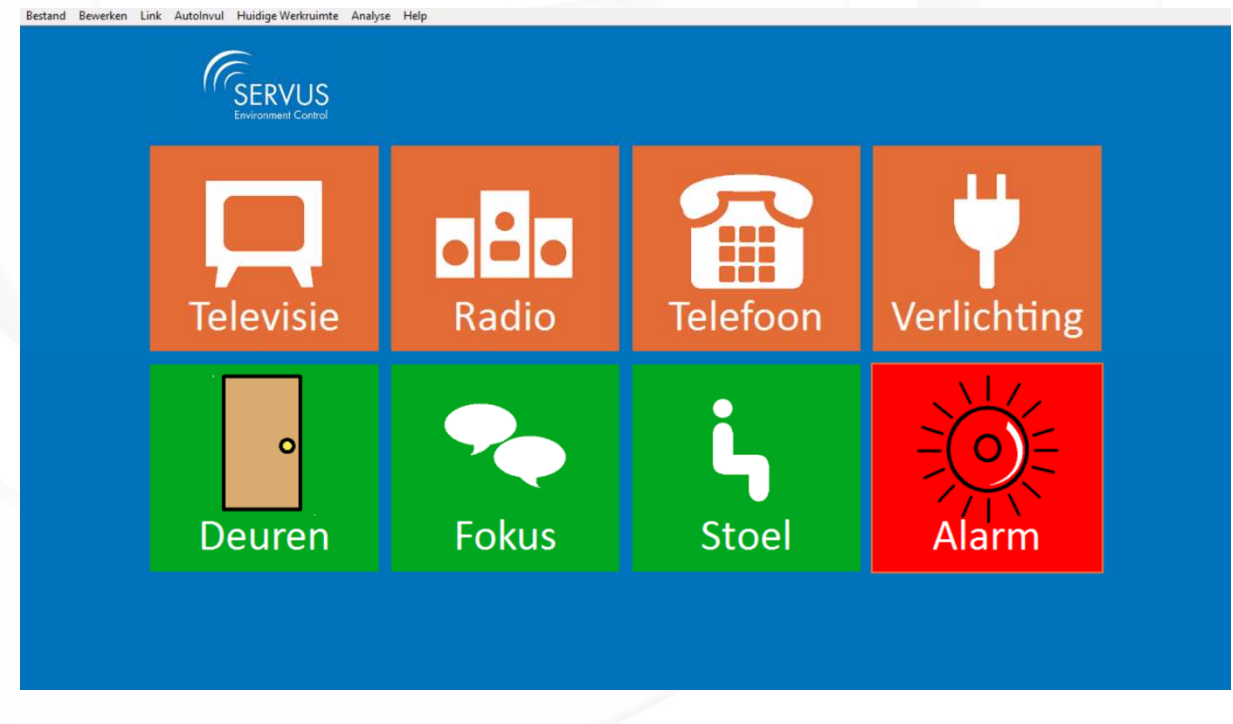

Er is een balk boven in het beeld komen te staan. Klik links bovenin op *Bestand* en vervolgens *Sluiten* (zie foto hieronder).

QuoVadis Nederland BV

T 035 - 54 88 701 F 035 - 54 21 358 E INFO@QVN.NL I WWW.QVN.NL ABN AMRO BANK 55.29.01.156 IBAN NL10 ABNA 0552 9011 56

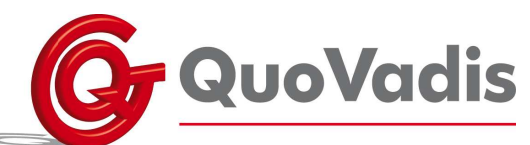

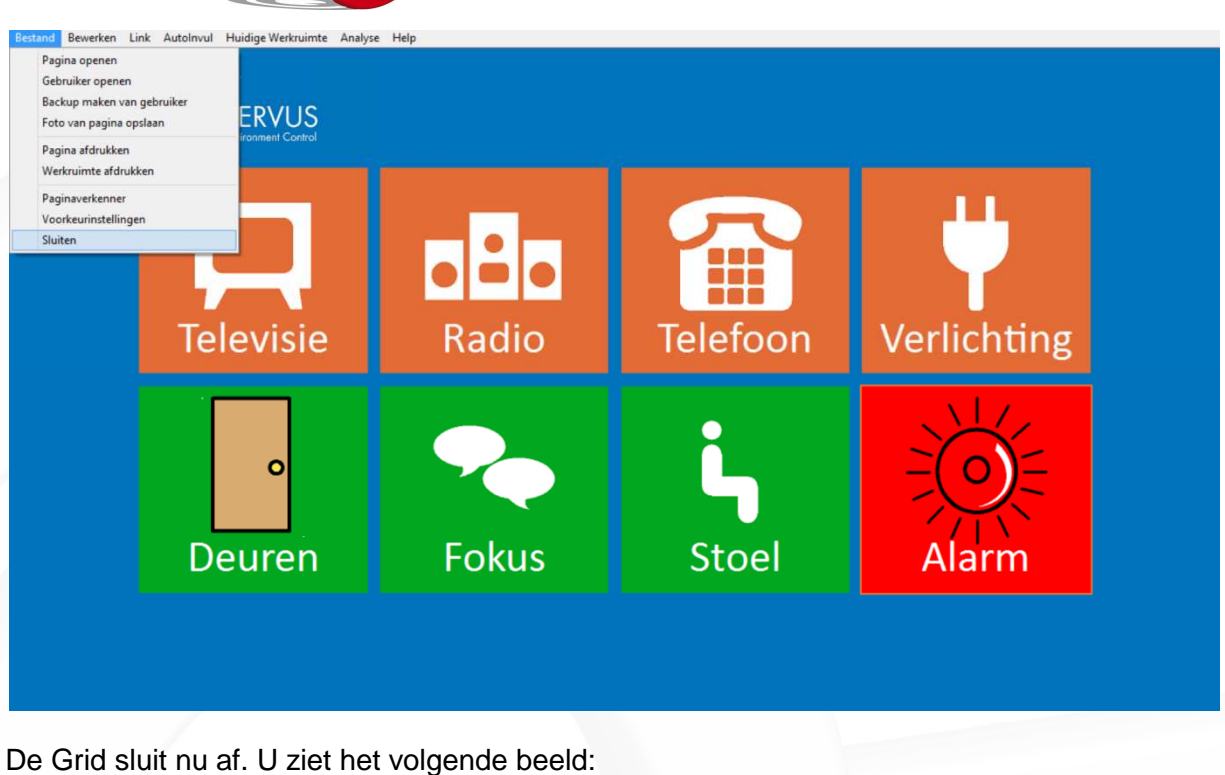

| Recycle Bin                               |  |                         |
|-------------------------------------------|--|-------------------------|
| (nite)<br>Intel(R) Driver<br>Update Util. |  |                         |
| TeamViewer<br>10                          |  |                         |
| The Grid 2                                |  |                         |
| 04 02 2015                                |  |                         |
|                                           |  |                         |
| a 🦲 🗎 🗅                                   |  | <br>99:15<br>26/06/2015 |

Vervolgens gaat u naar het symbooltje van het internet (zie rode cirkel). Klik hierop. Het volgende scherm wordt getoond:

QuoVadis Nederland BV

POSTBUS 171 3740 AD BAARN NIEUW BAARNSTRAAT 33 3743 BN BAARN T 035 - 54 88 701 F 035 - 54 21 358 E INFO@QVN.NL I WWW.QVN.NL

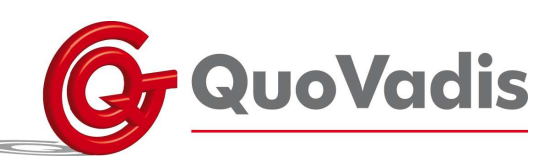

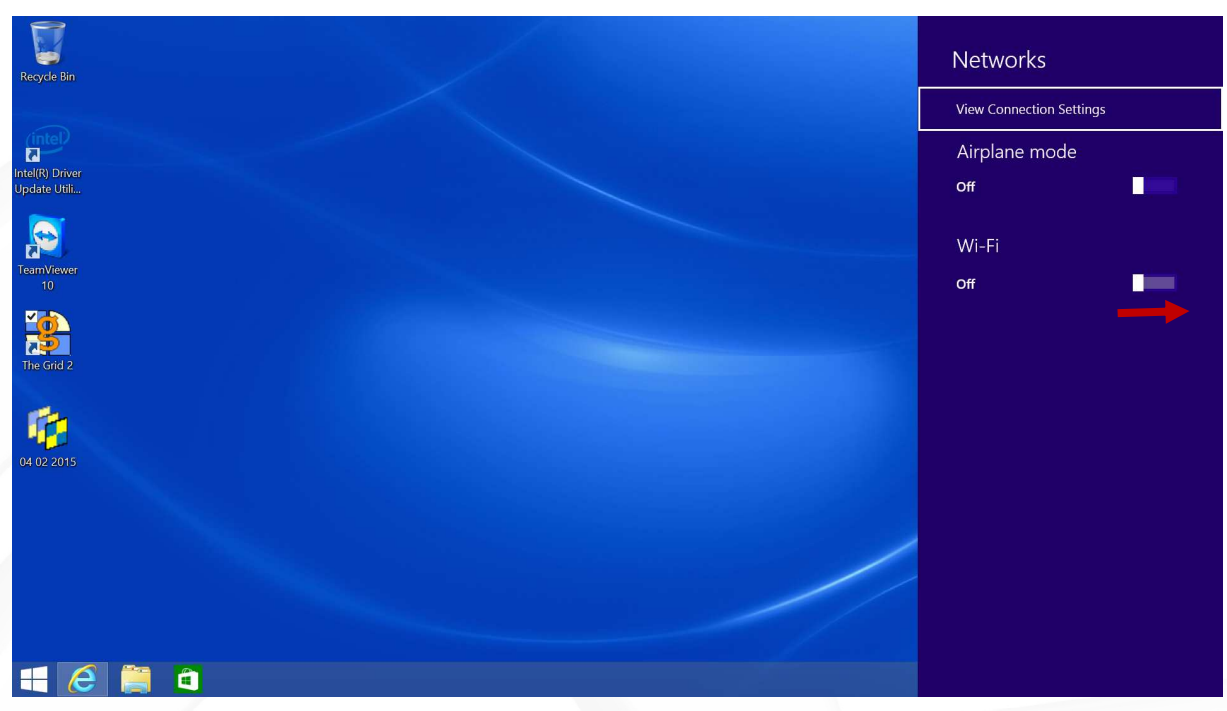

Schakel WIFI in door het schuifje naar rechts te halen (zie rode pijl). Vervolgens ziet u dit:

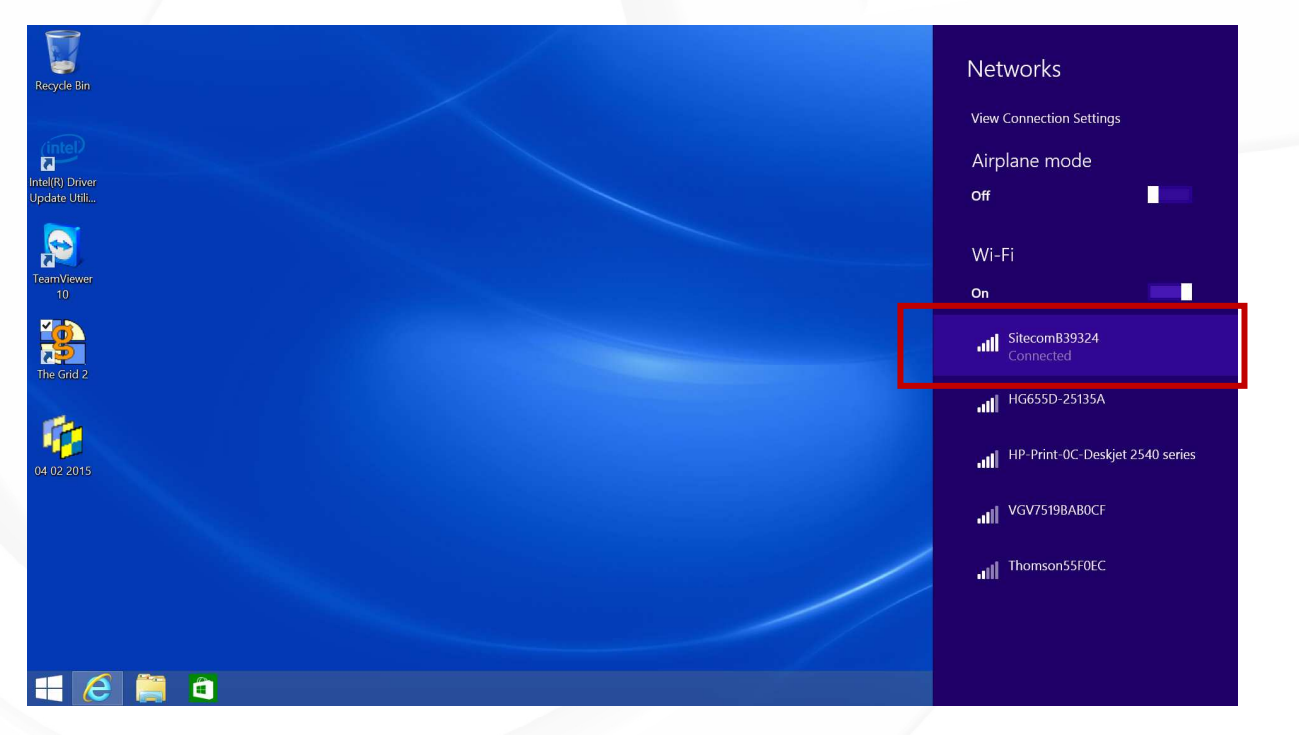

De computer maakt nu verbinding met SitecomB39324. Doet hij dit niet, klik dan op de naam van het internet (zie rood vakje). Het internet is nu verbonden.

QuoVadis Nederland BV

POSTBUS 171 3740 AD BAARN NIEUW BAARNSTRAAT 33 3743 BN BAARN T 035 - 54 88 701 F 035 - 54 21 358 E INFO@QVN.NL I WWW.QVN.NL ABN AMRO BANK 55.29.01.156 IBAN NL10 ABNA 0552 9011 56 KVK AMERSFOORT 31038681 BTW/VAT NL801676873B01

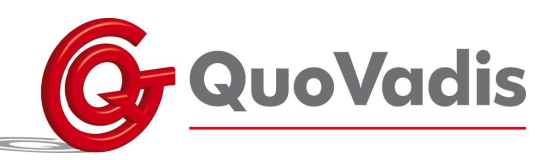

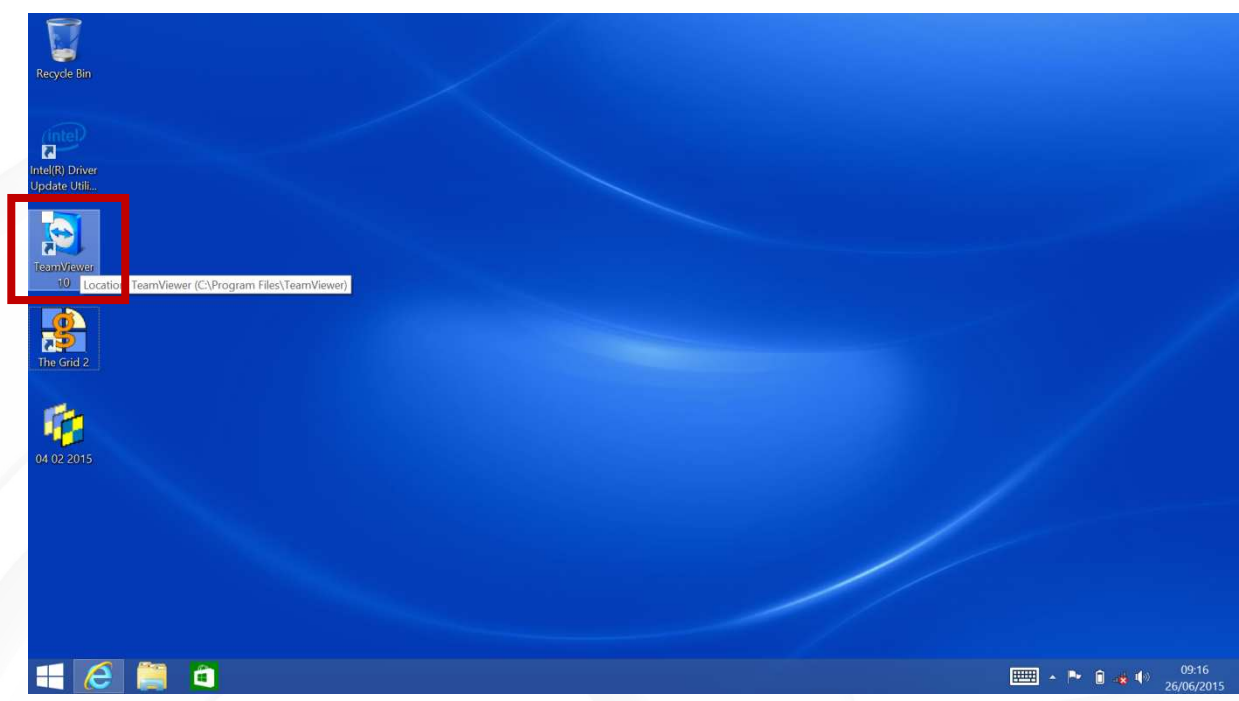

U dient nu alleen nog TeamViewer te activeren door middel van een dubbele klik (zie rood vlakje).

Vervolgens komt het volgende scherm te voorschijn.

|                            | 9                                                                                  | TeamV                                                | iewer                                                                              | - • ×                               | Computers & Contacts                                                                                                    |  |
|----------------------------|------------------------------------------------------------------------------------|------------------------------------------------------|------------------------------------------------------------------------------------|-------------------------------------|----------------------------------------------------------------------------------------------------|--|
| el(R) Driver<br>date Utili | Connection Extras H                                                                | ontrol   😃 N                                         | leeting                                                                            |                                     | Computer & Controls Controls C |  |
| amViewer<br>10             | Allow Remote C<br>Please tell your partner the f<br>if you would like to allow rer | Control<br>ollowing ID and password<br>mote control. | Control Remote<br>Please enter your partner's ID<br>remote computer.<br>Partner ID | Computer<br>in order to control the | Create a list of your<br>computers for free now.<br>Manage computers and contacts                                                                                                    |  |
| he Grid 2                  | Password<br>Use your personal password                                             | -                                                    | <ul> <li>Remote control</li> <li>File transfer</li> </ul>                          | ×.                                  | <ul> <li>See the online status or your contacts</li> <li>Exchange instant messages</li> <li>Sign Up</li> </ul>                                                                                                    |  |
| 02 2015                    | ••••••                                                                             |                                                      | Connect to partner                                                                 |                                     | Aiready have an account?<br><u>Sign In</u>                                                                                                    |  |
|                            | Not ready. Please check yes                                                        | our connection                                       | Comp                                                                               | outers & Contacts »                 |                                                                                                    |  |

Alles is nu goed ingesteld. Wij kunnen nu uw computer overnemen.

## QuoVadis Nederland BV

POSTBUS 171 3740 AD BAARN NIEUW BAARNSTRAAT 33 3743 BN BAARN